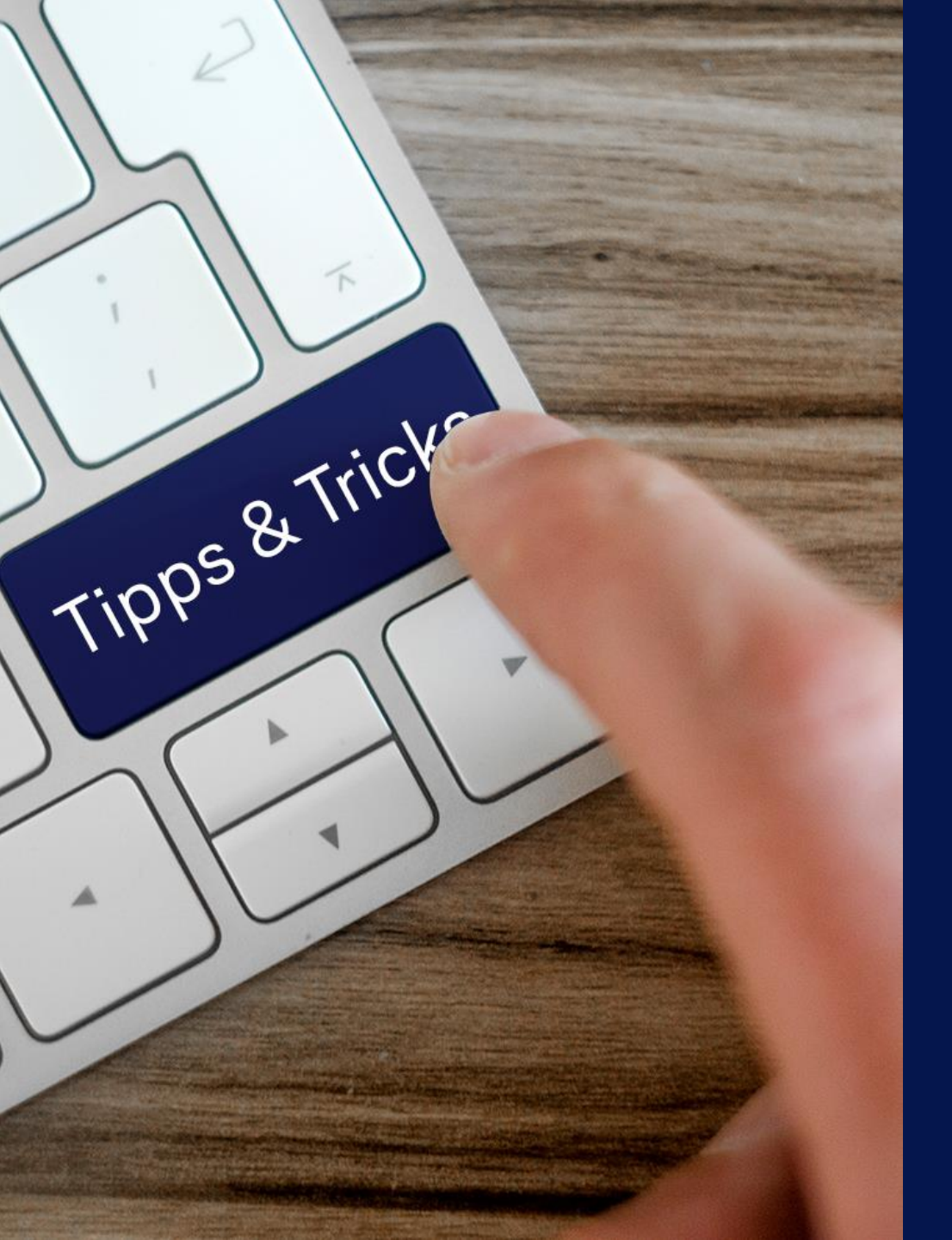

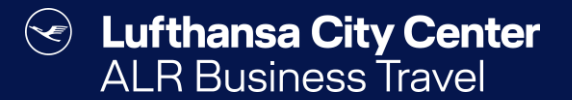

# Tipps & Tricks

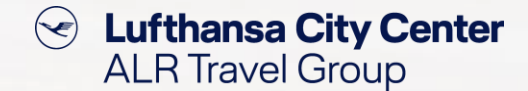

### **Reisemittel zu bestehender Buchung hinzufügen**

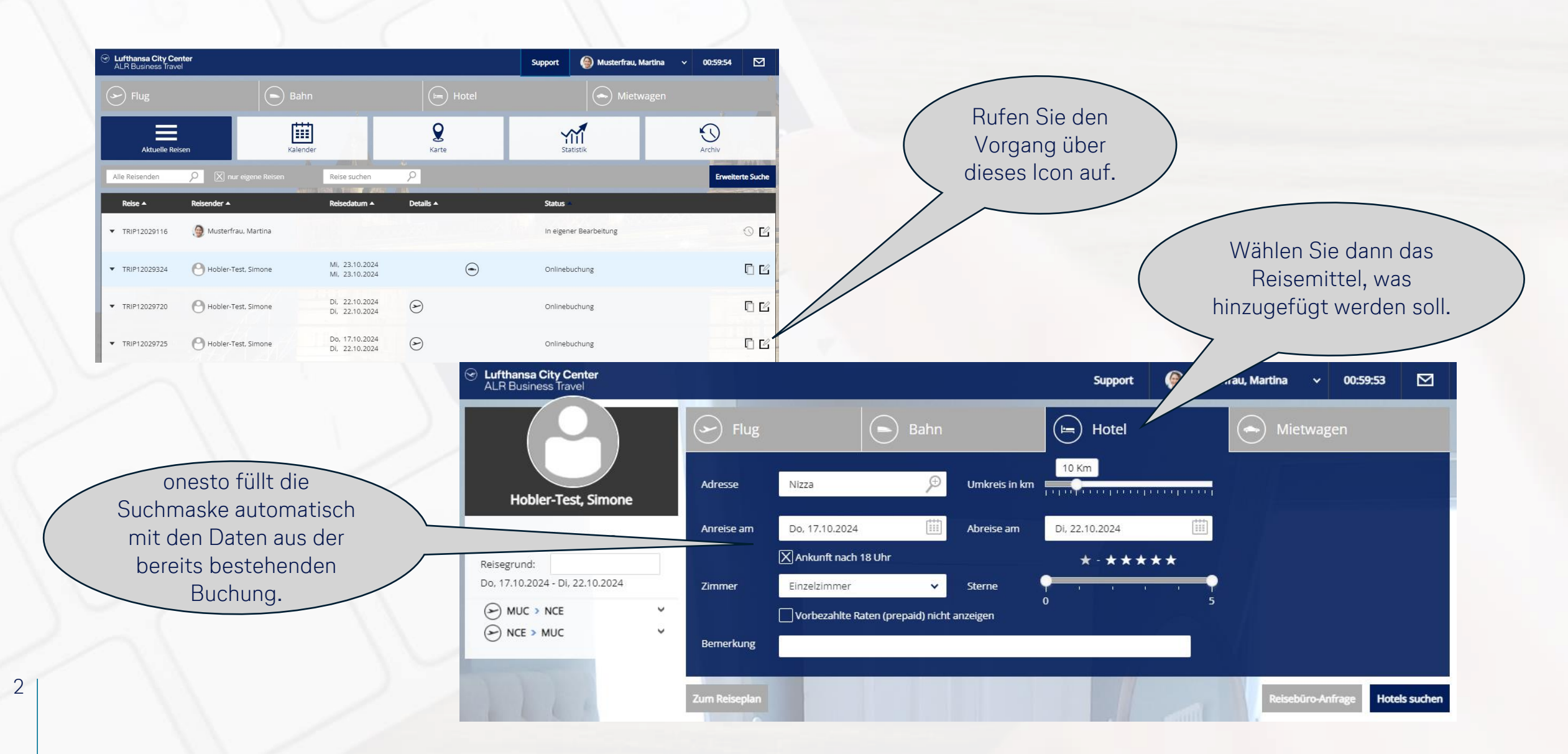

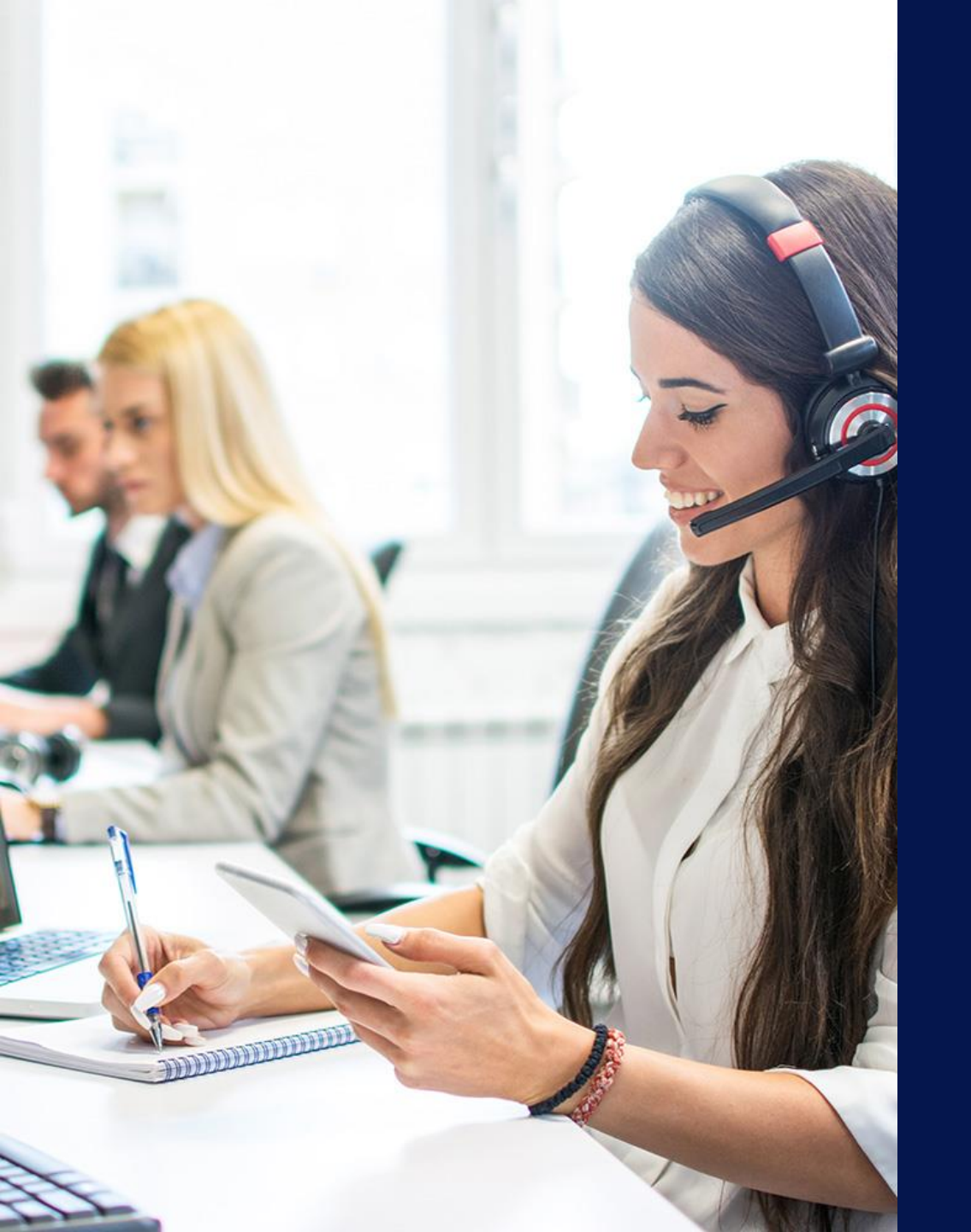

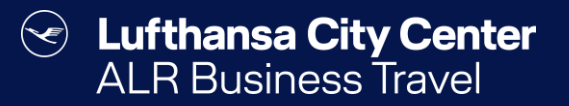

## Kontakt

## Content Content Content ALR Travel Group

## Kontakt

# Haben Sie Fragen oder Anregungen rund um onesto?

Das Online Solutions Team steht Ihnen gerne zur Verfügung.

- **%** +49 89 286611 600
- ✓ <u>onlinesolutions@lcc-alr.de</u>

#### **Die Abteilung Online Solutions**

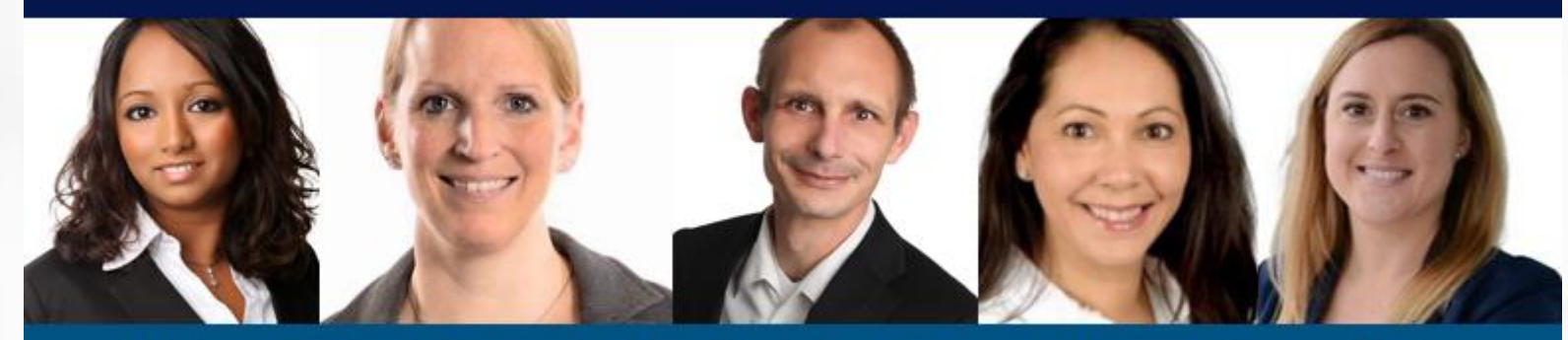

Melanie Englisch, Simone Hobler, Frank Raisch, Intissar Hummel, Annika Blank